WOOCOMMERCE INSTALLATION

DOCUMENTATION FOR

### Payment connecting worlds

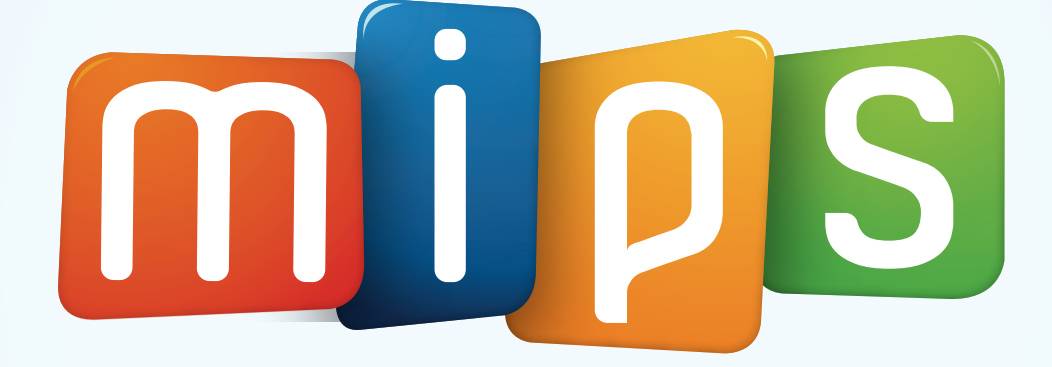

# **PLUGIN INSTALLATION**

1 On the left menu, click on Plugins / Add New

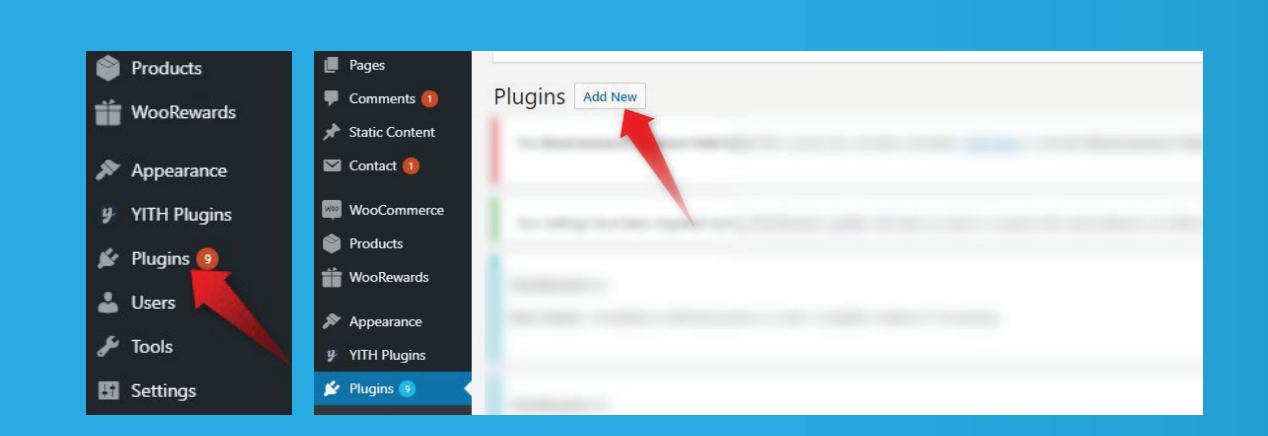

2 Click on Upload Plugin and attach the zip file (mips.zi p)

| Add Plugins Upload Plugin                                               | Select the zip file sent               |
|-------------------------------------------------------------------------|----------------------------------------|
| Featured Popular Recommended Favorites Commercial                       | Choose File No file chosen Install Now |
| Plugins extend and expand the functionality of WordPress. You may autom |                                        |

3 On the left menu Plugins / Installed Plugins, identify the 'MIPS Payment System' plugin in the li st of plugins and click 'Activate'.

| Plugins 😃       | All (45)   Active (35)   Inactive (10)   Update Available (24)   Must | -Use (1)   Drop-ins (1)                                                                                                    |
|-----------------|-----------------------------------------------------------------------|----------------------------------------------------------------------------------------------------|
| stalled Plugins | Bulk Actions  Apply                                                   |                                                                                                    |
| d New           | Plugin                                                                | Description                                                                                                    |
| itor            | C Regular State                                                       | the real and the first strong of the bootstands<br>because the first back of the bootstands to realize<br>the second of the bootstands of the bootstands |
|                 | · Taxaa and a finget the off                                          |                                                                                                    |
|                 | MIPS Payment System<br>Activate                                       | MIPS Payment Gateway<br>Version 1.0   By MIPS   Visit plugin site                                                                                        |
|                 | Multi Survey, for West Servers                                        | Month Replacement and apprendict and                                                                                                    |

### 4 On the left menu, go to WooCommerce / Settings / Payments

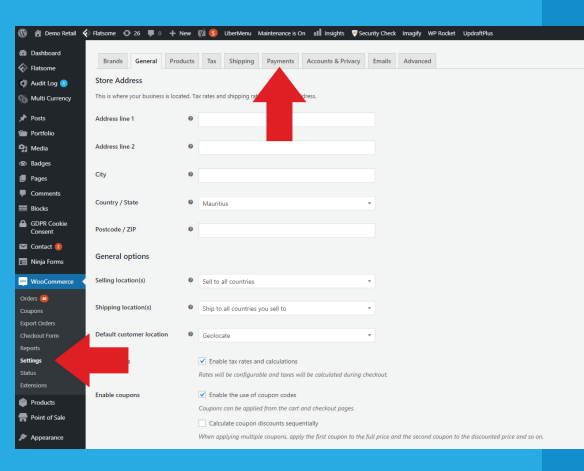

#### 5 On the list of payment methods, enable 'MIPS Payment System'

| 🏦 Demo Retail 🖌                                        | Flatsome 🕤                      | )•26 III 0                         | + New                      | çú 🔇     | UberMenu 1                  | Maintenance is O           | n 🖬 Insights   | Security Check | : Imagify  |
|--------------------------------------------------------|---------------------------------|------------------------------------|----------------------------|----------|-----------------------------|----------------------------|----------------|----------------|------------|
| Dashboard<br>Flatsome<br>Audit Log 🌖<br>Multi Currency | Brands<br>Payment installed pay | General<br>methods<br>ment methods | Products<br>are listed bel | Tax      | Shipping<br>an be sorted to | Payments control their dis | Accounts & Pri | frontend.      | Advance    |
| Posts                                                  |                                 | Meth                               | od                         |          |                             |                            |                | Enabled        | Descriptio |
| Portfolio<br>Media                                     | = ^ >                           | <ul> <li>Direct</li> </ul>         | t bank trans               | fer      |                             |                            |                |                | Take paym  |
| Badges<br>Pages                                        | = ^ `                           | <ul> <li>Check</li> </ul>          | k payments                 |          |                             |                            |                |                | Take paym  |
| Comments                                               | = ^ `                           | ✓ Cash                             | on delivery                |          |                             |                            |                |                | Have your  |
| Blocks<br>GDPR Cookie<br>Consent                       | = ^ `                           | PayPa                              | al Standard -              | - PayPal |                             |                            |                |                | PayPal Sta |
|                                                        | = ^ >                           | e 🔒 Se                             | cure Card Pa               | yment    |                             |                            |                |                |            |

#### 6 Enter the Authentic ation code sent via mail and s ave the changes The payment system shall be live on the website.

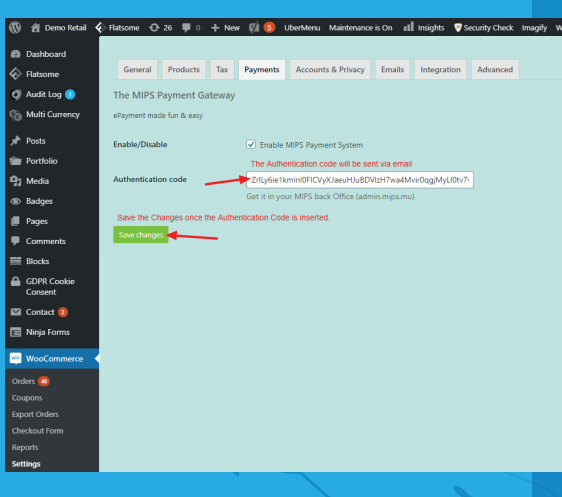

| WP Rocket UpdraftPlus                                                                  | Howdy, rash t 🔲 |
|----------------------------------------------------------------------------------------|-----------------|
| d                                                                                      | Help 🔻          |
|                                                                                        |                 |
| n                                                                                      |                 |
| nents in person via BACS. More commonly known as direct bank/wire transfer             | Set up          |
| nents in person via checks. This offline gateway can also be useful to test purchases. | Set up          |
| r customers pay with cash (or by other means) upon delivery.                           | Set up          |
| indard redirects customers to PayPal to enter their payment information.               | Set up          |
|                                                                                        | Manage          |

vrasht 🔲

# **API GENERATION**

| 1 | <b>0</b> 8                                                                                                    | 🕂 12 🛡 1 🕂 New 🕅 🕄 🖬 Insights                                                                                                    | Security Check 🚺 Imagify WP Rocket Updra | ftPlus | 3 | Conoral     | Products                                      | Tax | Shipping | Paymonto |  |
|---|----------------------------------------------------------------------------------------------------|----------------------------------------------------------------------------------------------------|------------------------------------------|--------|---|-------------|-----------------------------------------------|-----|----------|----------|--|
|   | Dashboard     Dashboard     Dashboar |                                                                                                    |                                          |        |   | General     | Floducts                                      | Тал | Shipping | Fayments |  |
|   | General     General                                                                                                    | General         Products         Tax         Shipping         Payments         Accounts & Privacy         Emails         Advanced         Products Filter           Looking for the store notice setting? It can now be found in the Customizer.         Looking for the store notice setting? It can now be found in the Customizer.         Looking for the store notice setting?         Looking for the store notice setting?         Looking for the store notice sett |                                          |        |   | Page setup  | Page setup   REST API   Webhooks   Legacy API |     |          |          |  |
|   | Cooking for t                                                                                                    |                                                                                                    |                                          |        |   | Key details |                                               |     |          |          |  |
|   | 🖈 Posts Store Addre                                                                                                    | ess                                                                                                    |                                          |        |   | <u>n</u> .  |                                               |     |          |          |  |
|   | ★ Features This is where yo                                                                                                    | our business is located. Tax rates and shipping rates will use this ad                                                                                                    | ddress.                                  |        |   | Description |                                               | 6   | )        |          |  |
|   | 93 Media                                                                                                    |                                                                                                    |                                          |        |   |             |                                               |     |          |          |  |
|   | Pages go to Woo                                                                                                    | oCommerce / Settings                                                                                                    |                                          |        |   | Uker        |                                               | e   |          |          |  |
|   | Comments 1 2. Cl                                                                                                    | lick on Advanced                                                                                                    |                                          |        |   | o ser       |                                               | 0.0 |          |          |  |
|   | 🖈 Static Content                                                                                                    |                                                                                                    |                                          |        |   |             |                                               |     |          |          |  |
|   | Contact 1 City                                                                                                    | 0                                                                                                    |                                          |        |   | Permissions |                                               |     | Read/Wr  | ite      |  |
|   | WooCommerce                                                                                                    |                                                                                                    |                                          |        |   |             |                                               |     |          |          |  |
|   | Orders 85 Ountry / Stat                                                                                                    | ite 🛛 🕑                                                                                                    |                                          |        |   | Generate Al | Pl key                                        |     |          |          |  |
|   | Coupons                                                                                                    |                                                                                                    |                                          |        |   |             |                                               |     |          |          |  |
|   | Minimum Order Postcode / ZIP                                                                                                    | P 0                                                                                                    |                                          |        |   |             |                                               |     |          |          |  |
|   | Checkout Form                                                                                                    | tions                                                                                                    |                                          |        |   |             |                                               |     |          |          |  |
|   | Settings                                                                                                    |                                                                                                    |                                          |        |   |             |                                               |     |          |          |  |
|   | Status Selling location                                                                                                    | on(s) Sell to specific countries                                                                                                    | ·                                        |        |   |             |                                               |     |          |          |  |
|   | Extensions                                                                                                    |                                                                                                    |                                          |        |   |             |                                               |     |          |          |  |
|   | Products Sell to specific                                                                                                    | c countries                                                                                                    |                                          |        |   |             |                                               |     |          |          |  |

2

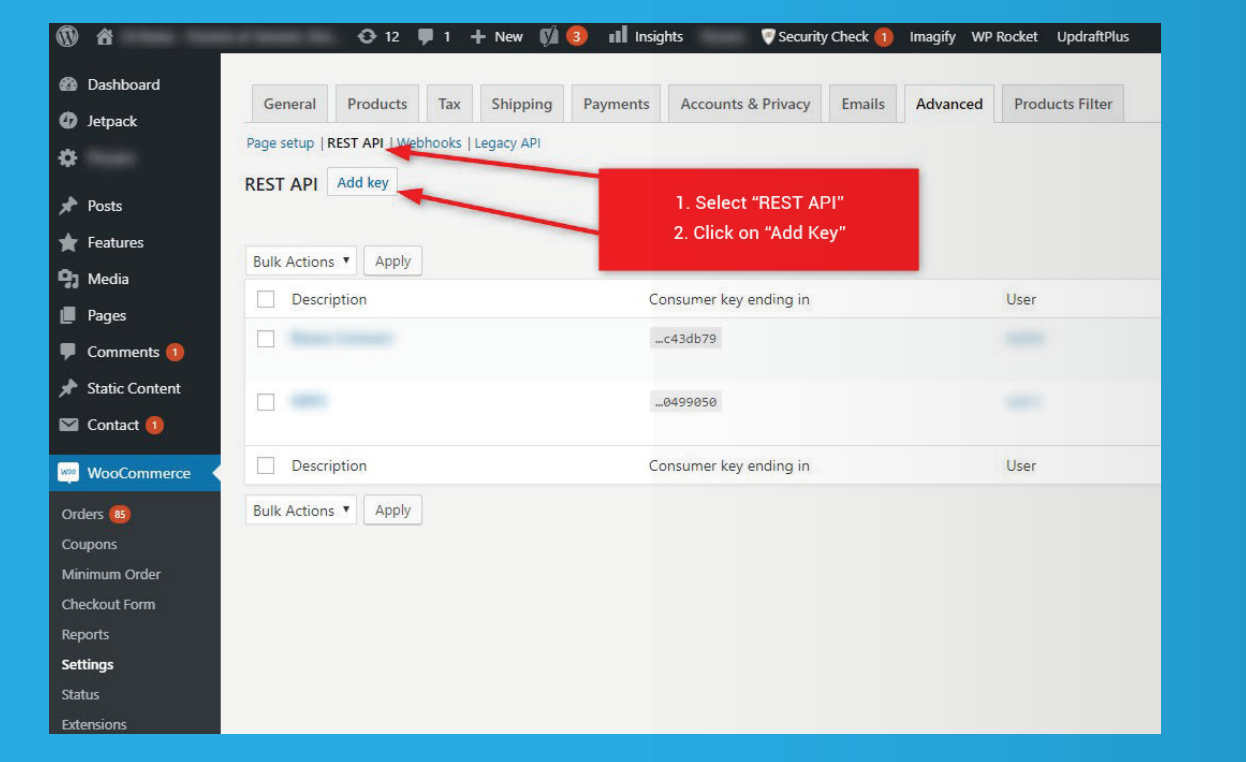

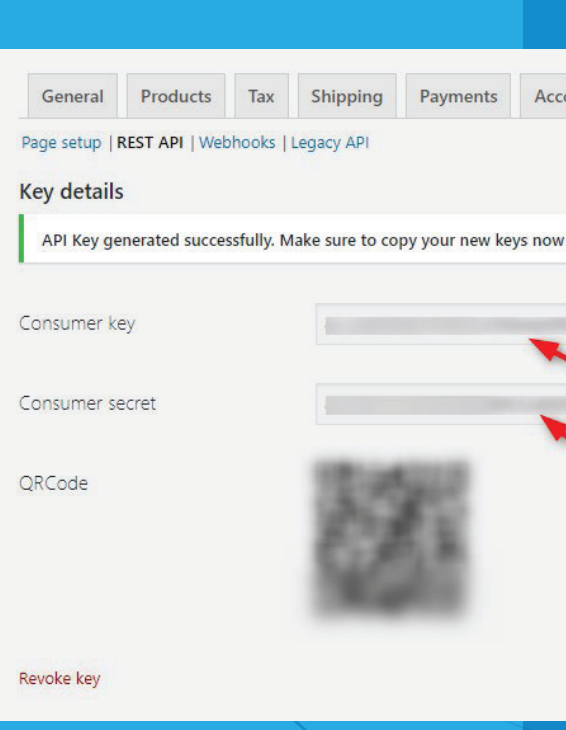

4

| Accounts & Privacy       | Emails                             | Advanced                                                 | Products                          | Filter           |  |
|--------------------------|------------------------------------|----------------------------------------------------------|-----------------------------------|------------------|--|
|                          |                                    |                                                          | <u>s</u>                          |                  |  |
| -                        | Add th<br>-Desc<br>-User:<br>-Perm | ne details:<br>ription: MIP<br>Select the<br>ission: Rea | SPayment<br>connectec<br>ad/Write | System<br>I user |  |
|                          |                                    |                                                          |                                   |                  |  |
|                          |                                    |                                                          |                                   |                  |  |
|                          |                                    |                                                          |                                   |                  |  |
|                          |                                    |                                                          |                                   |                  |  |
|                          |                                    |                                                          |                                   |                  |  |
| Accounts & Privacy       | Emails                             | Advanced                                                 | Products                          | Filter           |  |
|                          |                                    |                                                          |                                   |                  |  |
| now as the secret key wi | l be hidder                        | n once you lea                                           | ve this page.                     |                  |  |
|                          |                                    | Сору                                                     |                                   |                  |  |
|                          |                                    | Сору                                                     |                                   |                  |  |
|                          | Copy an<br>the key a               | d send MIP<br>and the pas                                | 'S<br>sword                       |                  |  |
|                          |                                    |                                                          |                                   |                  |  |
|                          |                                    |                                                          |                                   |                  |  |